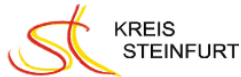

Bei diesem Ausschreibungsverfahren ist <u>nur die elektronische Angebotsabgabe</u> zulässig.

Zahlreiche Firmen geben schon heute ausschließlich elektronische Angebote ab. Firmen, die bereits elektronische Angebote abgegeben haben, sind bei diesem Verfahren geblieben.

Mit dem Vergabemarktplatz NRW hat der Kreis Steinfurt eine Plattform gewählt, die von vielen Auftraggebern genutzt wird, und sich somit die Angebotseinreichung bei vielen Auftraggebern einheitlich darstellt.

Auf dieser Internetseite, die wir dringend empfehlen, sind zahlreiche Tipps, Hinweise und Videos anzusehen: <u>https://support.cosinex.de/unternehmen/</u>

Für das Hochladen Ihres ersten elektronischen Angebotes ist die Installation eines "Bietertools" auf Ihrem Computer notwendig. Das Bietertool wir Ihnen im Zuge Ihrer Angebotslegung auf dem Vergabemarktplatz automatisch bereitgestellt. Je nach Einstellung Ihres Firmennetzwerks kann es sein, dass Sie bei der Erstinstallation Unterstützung Ihres Systemadministrators benötigen. Wir empfehlen daher die Installation des Bietertools bereits einige Tage vor der Angebotsabgabe durchzuführen. Darüber hinaus empfehlen wir bei erstmaliger Angebotsabgabe einen Tag vor Ablauf der Frist das Angebot einzustellen.

Zur Vereinfachung Ihrer Angebotsabgabe, ist die sogenannte Textform (also ohne qualifizierte oder fortgeschrittene Signatur) zulässig (Name des Unternehmens, Name der abgebenden Person). Dies stellt keine Einschränkung hinsichtlich der Sicherheit Ihrer Dokumente dar. Wenn Sie die bereitgestellten Dokumente elektronisch ausgefüllt und hochgeladen haben, fügen Sie bitte KEINE Dokumente ein zweites Mal in eingescannter Version mit Originalunterschrift hinzu.

Übrigens: Haben Sie Ihr Angebot bereits eingestellt, können Sie es jederzeit bis zum genannten Abgabetermin wieder zurückziehen und bei Bedarf auch wieder neu einstellen.

Ihr elektronisches Angebot wird beim Hochladen auf einem Sicherheitsserver des Landes NRW (Governikus Server) mit einem Zeitschloss, verschlüsselt hinterlegt. Es ist dort von niemandem, selbst von den Softwareadministratoren nicht einsehbar. Erst bei der Angebotsöffnung kann es entschlüsselt und geöffnet werden. Die Vertraulichkeit Ihres Angebotes ist also gewährleistet.

Und: Wir stehen Ihnen gerne für Ihre Fragen zur Verfügung. Schreiben Sie uns eine Kommunikationsnachricht und wir rufen Sie möglichst direkt aber spätestens binnen eines Werktages zurück.

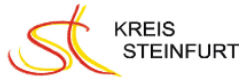

Der Kreis Steinfurt lässt die Angebotsabgabe auch in Textform zu. An dieser Stelle wird nur die Angebotsabgabe in Textform dargestellt. Soweit Sie die Angebotsabgabe mit qualifizierter oder fortgeschrittener Signatur wünschen, informieren Sie sich bitte über den folgenden Link

https://support.cosinex.de/unternehmen/display/company/Bietertool.

| Kurzbezeichnung<br>Aojito - Kopie           | Vergabe-<br>met 2 miren Vgv Abgabefrist<br>08.03.2019 13:00 Uhr                                                                                                    |
|---------------------------------------------|----------------------------------------------------------------------------------------------------|
| Allgemeine<br>Informationen                 | Postalisch Textform Mantelbogen Fortgeschrittene Signatur Qualifizierte Signatur                                                                                                    |
| Dokumente aus<br>den Vergabe-<br>unterlagen | <ul> <li>Die Abgabe von elektronischen Angeboten (Textform nach § 126b BGB) ist zugelassen.</li> <li>Mit der Textform nach § 126b BGB können elektronische Angebote abgegeben werden. Es wird keine Signaturinfrastruktur benötigt.</li> <li>Hinweise zum Vorgehen (anzeigen) </li> </ul> |
| Basisdaten zum<br>Angebot                   | Abgabe-Assistent starten                                                                                                    |
| Dokumente zum<br>Angebot                    |                                                                                                    |
| Abgabe                                      |                                                                                                    |
| Ŕ                                           | Informationen zur elektronischen Abgabe von Angeboten finden Sie in der Online-Hilfe                                                                                                    |

#### Anleitung zur Abgabe eines Angebotes in Textform<sup>1</sup>

Übersicht Modul Abgabe

Sofern der Reiter "Textform" nicht bereits aufgerufen ist, diesen aufrufen (siehe Markierung 1 in Screenshot "Übersicht Modul Abgabe").

Das Aktionselement "Abgabe-Assistent starten" anklicken (siehe Markierung 2 in Screenshot "Übersicht Modul Abgabe").

<sup>&</sup>lt;sup>1</sup> (Quelle: <u>https://support.cosinex.de/unternehmen/display/company/Abgabe#Abgabe-Angebotsabgabe/AbgabevonTeilnahmeanträgenmitTextform</u>)

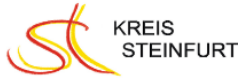

Hierdurch wird der Abgabe-Assistent geöffnet. Im ersten Schritt wird vom Abgabe-Assistent geprüft, ob alle obligatorischen Dokumente bearbeitet wurden, damit das Angebot bzw. der Teilnahmeantrag abgegeben werden kann. In Schritt 2 muss der Benutzer mit Hilfe der Textform sein Angebot signieren. In Schritt 3 erhält der Benutzer eine Zusammenfassung des Angebots. In Schritt 4 kann dem Angebot bzw. Teilnahmeantrag ein interner Titel gegeben werden. In Schritt 5 muss sich der Benutzer mit seinen Vergabemarktplatz-Zugangsdaten authentifizieren. Anschließend kann das Angebot bzw. der Teilnahmeantrag an die Vergabestelle gesendet werden.

#### Schritt 1

| Prüfung Erstellung                                                                                                    | Übersicht                                                                                          | Signierung                                                                   | Authentifizierung                                                                                          | Abgabe Fertig                                |
|----------------------------------------------------------------------------------------------------|----------------------------------------------------------------------------------------------------|------------------------------------------------------------------------------|----------------------------------------------------------------------------------------------------|----------------------------------------------|
| Checkliste<br>- Wurden die Preisan<br>- Wurden alle Dokum<br>Dokumente" bearbeit<br>- Wurden alle geforde<br>Referenzen, Bescheit<br>Dokumente" hinzuget<br>Folgende Dokumen | gaben vollstä<br>ente aus der<br>et?<br>rten Dokume<br>nigungen usv<br>ügt?<br><b>te sind aktu</b> | ändig ausgefü<br>Dokumenter<br>ente wie. z.B<br>w. zur Dokun<br>nell im Ange | illt und auf Fehler ü<br>n-Gruppe "Auszufül<br>. Eigenerklärungen<br>nenten-Gruppe "Eig<br>ebot enthalten: | iberprüft?<br>llende<br>, Nachweise,<br>jene |
| Dateiname<br>Ausfüllen_Dokument.docx<br>Anhang_Dokument.docx                                                                                                    | (                                                                                                  | Rubri<br>Auszu<br>Eigene                                                     | k<br>füllende Dokumente<br>: Dokumente                                                                     |                                              |
| Die Abgabe e                                                                                                    | ines elektror                                                                                      | 2<br>nischen A                                                               | ebots ist möglich<br>Weiter                                                                                | Abbrechen                                    |

Angebotsabgabe/Abgabe von Teilnahmeanträgen mit Textform

Wenn der Assistent anzeigt, dass die Abgabe des elektronischen Angebots bzw. Teilnahmeantrags möglich ist, das Aktionselement "Weiter" anklicken (siehe Markierung 1 und 2 in Screenshot "Angebotsabgabe/Abgabe von Teilnahmeanträgen mit Textform).

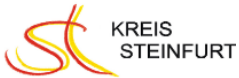

Schritt 2

| Abgabe-Assistent                                                                             | ×      |
|----------------------------------------------------------------------------------------------|--------|
| 2                                                                                            |        |
| Prüfung Signierung Übersicht Erstellung Authentifizierung Abgabe I                           | Fertig |
| Hinweise zur Durchführung der Signierung                                                     |        |
| Geben Sie in das Textfeld die erforderlichen Angaben zu Ihrer Person nach §<br>126b BGB ein. |        |
| Max Mustermann<br>Mustermann GmbH                                                            | ^      |
|                                                                                              | ~      |
| Zurück Weiter Abbrechen                                                                      | I      |

In dem Textfeld die erforderlichen Angaben zu Ihrer Person nach §126b BGB eingeben. Nach der Eingabe den Knopf "Weiter" drücken (siehe Screenshot).

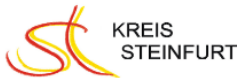

#### Schritt 3

|                       | 3                                                       |
|-----------------------|---------------------------------------------------------|
| Prüfung Erstellung Üb | ersicht Signierung Authentifizierung Abgabe Fertig      |
| $\rightarrow$         | $\rightarrow$ $\rightarrow$ $\rightarrow$ $\rightarrow$ |
| Zusammenfassung des / | Angebots:                                               |
| Basisdaten            | A                                                       |
| Тур                   | Hauptangebot                                            |
| Interner Titel        |                                                         |
| Projekt               | VOL/A - Freihändige Vergabe<br>Et 1                     |
| Vergabemarktplatz     | Vergabemarktplatz                                       |
| Allgemeine Angaben    |                                                         |
| Ansprechpartner       | Name:                                                   |
|                       | Abteilung:                                              |
|                       | Telefon:                                                |
|                       | Telefax:                                                |
|                       | E-Mail:                                                 |
| Angaben zum Endpreis  |                                                         |
| Summe                 | 1,00 €                                                  |
| U.St.                 | 1,00 €                                                  |
| Angebotssumme         | 2,00€                                                   |
| Zahlung binnen        | 40 Tagen 3 % Skonto 🗸 🗸                                 |
|                       | Zusammenfassung drucken                                 |
|                       | Zurück Weiter Abbrechen                                 |

Angebotsabgabe/Abgabe von Teilnahmeanträgen mit Textform

Die Zusammenfassung des Angebots bzw. Teilnahmeantrags prüfen (siehe Markierung 1 in Screenshot "Angebotsabgabe/Abgabe von Teilnahmeanträgen mit Textform"). Um ggf. die Zusammenfassung auszudrucken, das Aktionselement "Zusammenfassung drucken" anklicken (siehe Markierung 2 in Screenshot "Angebote oder Teilnahmeanträge mit Textform abgeben "). Anschließend das Aktionselement "Weiter anklicken", um die Zusammenfassung zu bestätigen (siehe Markierung 3 in Screenshot "Angebotsabgabe/Abgabe von Teilnahmeanträgen mit Textform").

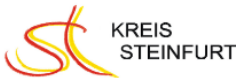

#### Schritt 4

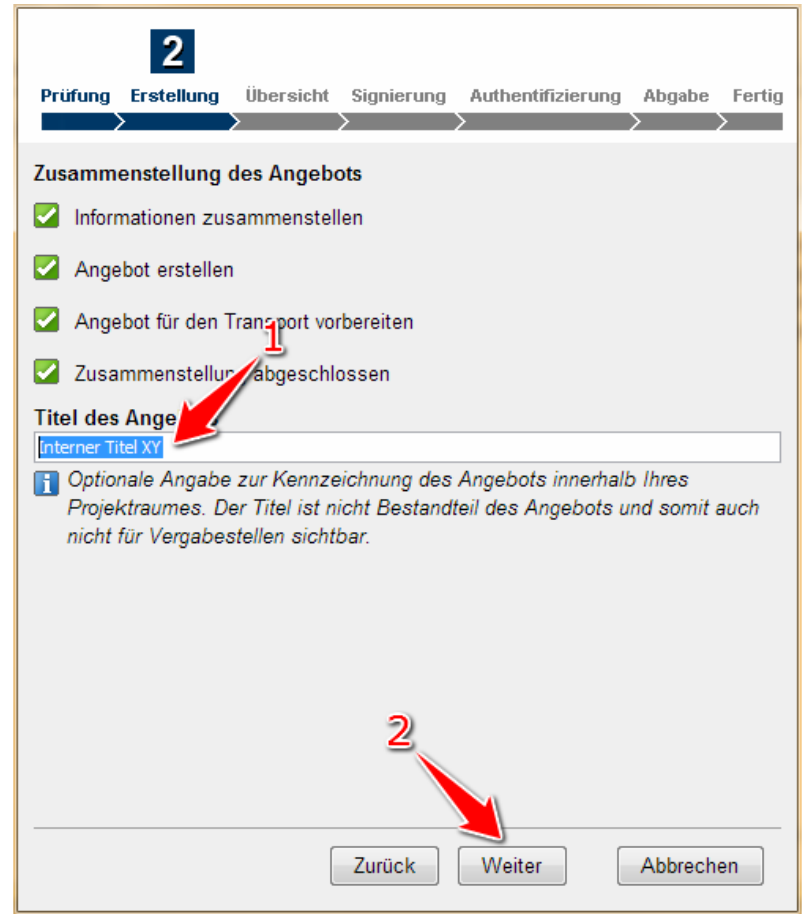

Angebotsabgabe/Abgabe von Teilnahmeanträgen mit Textform

Wenn dem Angebot bzw. dem Teilnahmeantrag ein interner Arbeitstitel gegeben werden soll, den entsprechenden Titel in das Eingabefeld eingeben (siehe Markierung 1 in Screenshot "Angebotsabgabe/Abgabe von Teilnahmeanträge mit Textform"). Anschließend das Aktionselement "Weiter" anklicken (siehe Markierung 2 in Screenshot "Angebotsabgabe/Abgabe von Teilnahmeanträgen mit Textform").

Sinnvoll ist die Eingabe eines Titels z. B., wenn mehrere Haupt- oder Nebenangebote erstellt werden. Der Titel erscheint in der Übersicht zu den Angeboten bzw. Teilnahmeanträgen im Projektraum (Projektraum > Angebote bzw. Teilnahmeanträge).

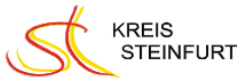

#### Schritt 5

| Prüfung Erste  | ellung Übersicht  | Signierung      | Authentifizierung | Abgabe Fe |
|----------------|-------------------|-----------------|-------------------|-----------|
| Budde          | I Tief Gmb        | н               |                   |           |
| (Registrier    | ungs-Nr. VMP: C   | X1004)          |                   | a         |
| Ihre Zugangso  | laten zum Verga   | abemarktplat    | z /               |           |
| E-Mail Adresse | : musterbenutzer@ | musterunterneh  | men.de            |           |
| Passwort:      | •••••             | ••              |                   |           |
|                | Ang               | ebot jetzt vers | enden             | <u> </u>  |
|                |                   |                 |                   |           |
|                |                   |                 |                   |           |
|                |                   |                 |                   |           |
|                |                   |                 |                   |           |
|                |                   |                 |                   |           |
|                |                   |                 |                   |           |
|                |                   |                 |                   |           |
|                | ſ                 |                 | ſ                 |           |
|                |                   | Zurück          |                   | Abbracha  |

#### Authentifizierung

Die für die Anmeldung am Vergabemarktplatz verwendeten Zugangsdaten eingeben (siehe Markierung 1 in Screenshot "Authentifizierung"). Um jetzt das Angebot elektronisch zu versenden, das Aktionselement "Angebot jetzt versenden" anklicken (siehe Markierung 2 in Screenshot "Authentifizierung"). Im Fenster des Angebots-Assistenten wird daraufhin der Fortschritt der Datenübermittlung angezeigt: grüne Haken signalisieren die erfolgreiche Übermittlung an die Vergabestelle.

Schritt 6 trifft nur beim Mantelbogenverfahren zu. Dieses ist jedoch nicht zugelassen.

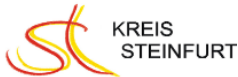

#### Schritt 7

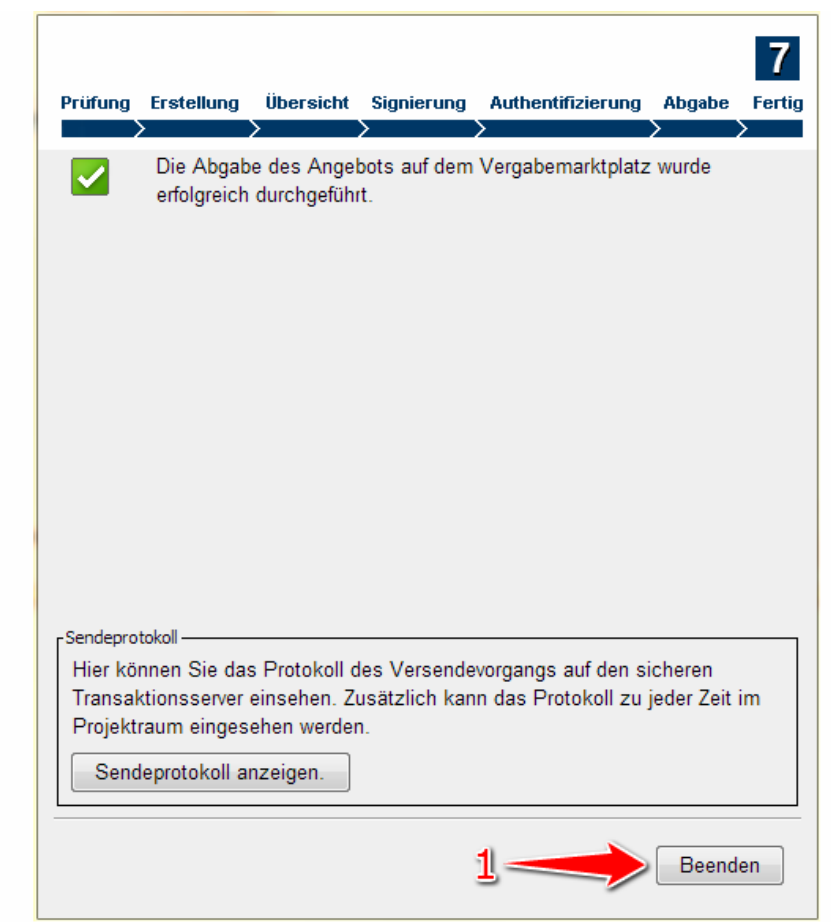

Screenshot: Angebotsabgabe/Abgabe von Teilnahmeanträgen mit Textform

Wenn das Fenster des Angebots-Assistenten jetzt geschlossen werden soll, das Aktionselement "Weiter" anklicken und im nächsten Schritt das Aktionselement "Beenden" (siehe Markierung 1 in Screenshot "Angebotsabgabe/Abgabe von Teilnahmeanträgen mit Textform").

Das elektronische Angebot bzw. der elektronische Teilnahmeantrag ist erfolgreich abgegeben worden. Das Bietertool kann nun geschlossen werden.